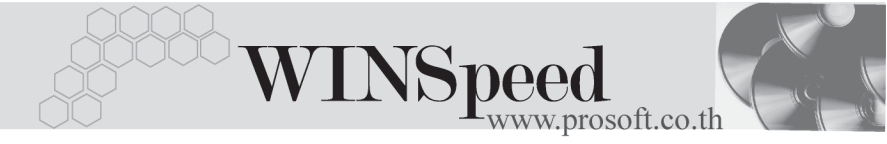

# ►►► เมนูบันทึกรายได้จากธนาคาร (Income from Bank)

#### วัตถุประสงค์

เพื่อใช้สำหรับบันทึกรายการรับรายได้จากธนาคาร เช่น ดอกเบี้ยรับ เป็นต้น โดยจะบันทึก รับรายได้เข้าสมุดเงินฝากธนาคาร

#### คำอธิบาย

หน้าต่างบันทึกจะแบ่งการบันทึกข้อมูลออกเป็น 2 **ส่วน** คือ

 Detail
 ใช้สำหรับบันทึกรายละเอียดข้อมูลการรับรายได้จากธนาคาร

 GL
 เป็นการบันทึกรายการบัญชี เพื่อใช้ Post รายการบันทึกบัญชีการ

 รับรายได้จากธนาคารนี้ไปยังระบบบัญชีแยกประเภท (GL)

## ขั้นตอนการบันทึก

#### Detail

การบันทึกรายได้จากธนาคารมีรายละเอียดดังนี้

| เลขที่เอกสาร        | ให้บันทึกเลขที่เอกสารการรับรายได้จากธนาคาร ซึ่ง             |  |  |  |  |
|---------------------|-------------------------------------------------------------|--|--|--|--|
|                     | โปรแกรมจะ Running เลขที่เอกสารให้อัตโนมัติตามการ            |  |  |  |  |
|                     | กำหนดที่ <b>ระบบ EM / General Setup / กำหนดเลขที่เอกสาร</b> |  |  |  |  |
| วันที่เอกสาร        | ให้บันทึกวันที่ ที่ทำรายการรับรายได้จากธนาคาร               |  |  |  |  |
| สมุดเงินฝาก         | ให้เลือกรหัสสมุดเงินฝากของบริษัทที่ต้องการบันทึกรับ         |  |  |  |  |
|                     | รายได้เข้า โดยเลือกจากหน้าต่างค้นหา (F4) รหัสสมุดเงินฝาก    |  |  |  |  |
|                     | ซึ่งโปรแกรมจะแสดงรายละเอียด <b>ชื่อธนาคาร สาขา</b>          |  |  |  |  |
|                     | <b>เลขที่สมุดเงินฝาก ชื่อบัญชี</b> ให้อัตโนมัติ             |  |  |  |  |
| จำนวนเงินฝาก        | ให้บันทึกจำนวนเงินที่ได้รับจากธนาคาร                        |  |  |  |  |
| ภาษีถูกหัก ณ ที่จ่า | ย ให้บันทึกจำนวนเงินภาษีถูกหัก ณ ที่จ่าย ซึ่งโปรแกรม        |  |  |  |  |
| _                   | จะแสดงให้อัตโนมัติตามที่บันทึกไว้ในหน้าต่างบันทึก           |  |  |  |  |
|                     | ภาษีถูกหัก ณ ที่จ่าย (WHT) 🚺 🕅 พหา                          |  |  |  |  |
| หมายเหตุ            | ให้บันทึกคำอธิบายรายการรับรายได้จากธนาคารเพิ่มเติม          |  |  |  |  |

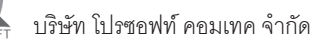

| 💽 รายได้จากธนาคาร            | × II                                 |
|------------------------------|--------------------------------------|
|                              | Income from Bank                     |
|                              |                                      |
|                              |                                      |
| เลขที่เอกสาร                 | IR-4801-026                          |
| สมุตเงินฝาก                  | BK002 <b>v</b> มริษัท ตัวอย่าง จำกัด |
| รนาคาร                       | กรุงตรีลยุธยา                        |
| สาขา                         | บางหา - ตราด                         |
| เลขที่สมุดเงินฝาก            |                                      |
| สามวนเงนผาก                  | 2,500.00 ภาษฎกหกณฑลาย /5.00          |
| nas tale neg                 |                                      |
|                              |                                      |
|                              |                                      |
|                              |                                      |
|                              |                                      |
| 😭 Detail 🛗 GL                |                                      |
| 🗋 New 🗧 Save 🗙 Delete 🔍 Find | Ø wht ↓ ↓ Close                      |

🕈 ตัวอย่างการบันทึกรายได้จากธนาคาร Tab Detail

ภาษีถูกหัก ณ ที่จ่าย (Withholding Tax )

ใช้สำหรับกรณีที่มีการบันทึกภาษีถูกหัก ณ ที่จ่าย มีวิธีดังนี้

- ให้บันทึกเลขที่เอกสารภาษีถูกหัก ณ ที่จ่าย ซึ่งโปรแกรมจะ Running เลขที่ เอกสารให้อัตโนมัติตามการกำหนดที่ระบบ EM / General Setup / กำหนดเลข ที่เอกสาร
- ให้บันทึกวันที่ถูกหักภาษี ณ ที่จ่าย จากนั้นโปรแกรมจะแสดง เดือนที่จ่าย ปีที่จ่ายให้อัตโนมัติ
- โปรแกรมจะแสดงรหัสสมุดเงินฝากที่ต้องการบันทึกภาษีถูกหัก ณ ที่จ่ายให้ อัตโนมัติ และโปรแกรมจะแสดงรายละเอียดชื่อธนาคาร สาขา เลขที่ ประจำตัวบัตรประชาชน เลขที่ประจำตัวผู้เสียภาษี ประเภทการหักภาษี (นิติบุคคล หรือ บุคคลธรรมดา) ให้อัตโนมัติตามที่ได้กำหนดไว้ในการกำหนด รหัสสมุดเงินฝาก

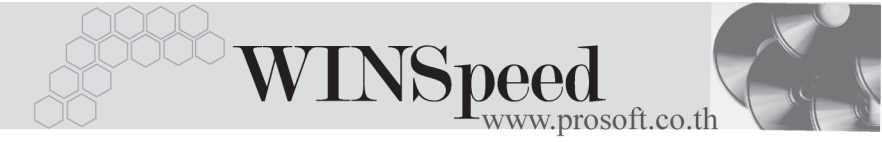

 จากนั้นให้บันทึกรายละเอียดประเภทเงินได้ที่จ่าย อัตราภาษีที่ถูกหักภาษี และ จำนวนเงินที่ได้จ่ายไปซึ่งโปรแกรมจะคำนวณจำนวนเงินภาษีถูกหัก ณ ที่จ่าย ให้อัตโนมัติ

| <b>е (</b> | 🎽 ภาษิถูกหัก ณ ที่จ่าย 🔀 |                     |               |             |               |                        |
|------------|--------------------------|---------------------|---------------|-------------|---------------|------------------------|
| No.        | เลชที่                   | รทัสธนาคาร          | ชื่อรนาการ    |             |               |                        |
| 1          | IB-4801-026              | BAY                 | กรุงศรีลยุธย  | 1           |               |                        |
|            |                          |                     |               |             |               |                        |
|            |                          |                     |               |             |               |                        |
|            |                          |                     |               |             |               |                        |
|            | เลขที่                   | IB-4801-026         |               |             |               |                        |
|            | วันที่                   | 28/01/2548          | 🧾 เดือนที่จ่า | ย มกราคม    | ปีที่จ่าย     | 2548                   |
|            | รทัสธนาคาร               | BAY                 | 💌 กรุงศรีอะ   | ุรยา        |               |                        |
|            | รพัสสาขา                 | 002                 | •             |             |               |                        |
|            | เลขที่บัตรประชาชน        |                     |               |             |               |                        |
|            | เลขประจำตัวผู้เสียภา     | ¥ 1355589741        |               |             |               |                        |
|            | ประเภท                   | นิติบุกกล           | •             |             |               |                        |
| No.        | গ                        | ระเภทเงินได้ที่จ่าย |               | อัตราภาษี % | จำนวนเงินจ่าย | ภาษีถูกหัก ณ ที่จ่าย 🔺 |
| 1          | ค่าดอกเบี้ย              |                     |               | 3.00        | 2,500.00      | 75.00                  |
| 2          |                          |                     |               | .00         | .00           | .00                    |
| 3          |                          |                     |               | .00         | .00           | 00.                    |
| 4          |                          |                     |               | .00         | .00           | .00                    |
| <u> </u>   |                          |                     |               |             | 2,500.00      | 75.0Q                  |
|            |                          |                     |               | 🗋 Ner       | w 🗙 Delete    | 📝 OK 🛛 🖺 Close         |

### 🕈 ตัวอย่างหน้าต่างรายละเอียดภาษีถูกหัก ณ ที่จ่าย

# GL

ใช้ในการบันทึกรายการบัญชีของการรับรายได้จากธนาคาร เพื่อผ่านรายการ (Posting) ไปยังระบบบัญชีแยกประเภท (General Ledger) ซึ่งการ Post GL นั้นสามารถทำได้ 2 แบบ คือ

| 1. | Real Time Post | คือ การ Post รายการไปยังระบบบัญชีแยก            |  |  |
|----|----------------|-------------------------------------------------|--|--|
|    |                | ประเภททันที หลังจากที่มีการบันทึกข้อมูลการ      |  |  |
|    |                | รับรายได้จากธนาคารแล้ว                          |  |  |
| 2. | Batch Post     | คือ การพักรายการบันทึกบัญชีไว้ที่หน้าบันทึกหลัก |  |  |
|    |                | ก่อนที่จะมีการ Post ไปยังระบบบัญชีแยกประเภท     |  |  |
|    |                | และเมื่อใดต้องการที่จะ Post รายการ จะต้องไปทำ   |  |  |
|    |                | การ Post ที่ <b>ระบบ General Ledger / Post</b>  |  |  |
|    |                | GL(Batch)                                       |  |  |
|    |                |                                                 |  |  |

## ขั้นตอนการบันทึก

การบันทึกบัญชีแบบ Real Time สามารถบันทึกได้ โดยมีวิธีการบันทึกดังนี้

- Click ที่ [] เพื่อให้โปรแกรมแสดงรายละเอียดของการบันทึกบัญชีให้อัตโนมัติ ได้แก่ รหัสบัญชี ชื่อบัญชี เดบิต เครดิต

| รหัสบัญชี /ชื่อบัญชี     | จะแสดงตามที่ได้กำหนดไว้ในเอกสาร<br>เชื่อม GL |
|--------------------------|----------------------------------------------|
| จำนวนเงิน เดบิต / เครดิต | จะดึงข้อมูลมาจาก Tab Detail ที่ได้ระบุ       |
|                          | จำนวนเงินไว้                                 |

- การเลือกรูปแบบการ Post GL (รปแบบการ Post ดรกเบียรับ (กรณีต้องการเลือกรูปแบบ) โดยสามารถเลือกได้จากหน้าต่างค้นหา (F4) ตามการกำหนดรูปแบบการ Post GL ไว้ที่การกำหนดเอกสารเชื่อม GL
- รายละเอียดการ Post GL ปรแกรมจะแสดงรายละเอียดของการ Post GL เกี่ยวกับ
  - สมุดรายวันที่ใช้ในการบันทึกบัญชี
  - เลขที่เอกสาร และวันที่เอกสาร ที่ใช้ในการบันทึกบัญชี
  - เลขที่เอกสาร และวันที่เอกสารอ้างอิง (ถ้ามี)
  - คำอธิบายรายการในการบันทึกบัญชี เพื่อ Posting รายการไประบบ บัญชีแยกประเภท

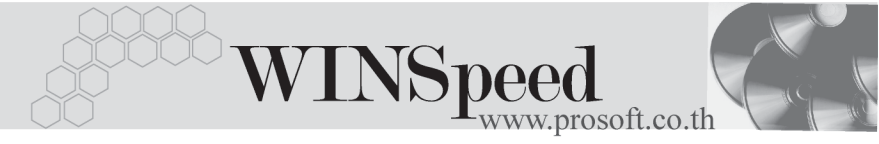

| Post GL                                                                                                    |                                                             |
|----------------------------------------------------------------------------------------------------|-------------------------------------------------------------|
| รทัสสมุตรายวัน<br>เลขที่เอกสาร<br>วันที่เอกสาร<br>เลขที่เอกสารอ้างอิง<br>วันที่เอกสารอ้างอิง<br>วันที่เอกสารอ้างอิง<br>คำอริบาย | 001     ๔มุตรายวันทั่วไป       IB-4801-026       28/01/2548 |
|                                                                                                    | 📝 OK 📭 Cancel                                               |

### 🕈 ตัวอย่างแสดงรายละเอียดการ Post GL

 ผู้ใช้งานสามารถแก้ไขข้อมูลการบันทึกบัญชีใหม่ หรือแก้ไขคำอธิบายรายการ บัญชีได้ด้วยการClick ในช่อง แก้ไข GL

| 🗹 Post GL 🔽 แก้ไข GL รูปแบบการ Post ตอกเบี้ยรับ 🖃 🔀 실 |           |                        |      |          |          |       |
|-------------------------------------------------------|-----------|------------------------|------|----------|----------|-------|
| No.                                                   | รทัสบัญชี | ชื่อบัญชื              | แผนก | ເດນີຕ    | เครดิต   | Job 🔼 |
| 1                                                     | 111202    | เงินฝากกระแชรายวัน-777 |      | 2,425.00 | .00      |       |
| 2                                                     | 112006    | ภาษัถูก พัก ณที่จ่าย   |      | 75.00    | .00      |       |
| 3                                                     | 420002    | ดลกเบี้ยรับ            |      | .00      | 2,500.00 |       |
| - 4                                                   |           |                        |      | .00      | .00      |       |
| 5                                                     |           |                        |      | .00      | .00      |       |
| 6                                                     |           |                        |      | .00      | .00      |       |
| - 7                                                   |           |                        |      | .00      | .00      |       |
| 8                                                     |           |                        |      | .00      | .00      | -     |
| •                                                     |           |                        |      |          |          |       |
| ₹_                                                    | 3- 3-     |                        | [    | 2,500.00 | 2,500.00 |       |

🕈 ตัวอย่างการบันทึกรายได้จากธนาคาร Tab GL